## **DFORCE - SD Card Formatting Process**

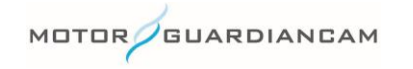

This document is confidential and is intended solely for the use and information of the companies to whom it is addressed.

## Open the Settings "System" Menu

- 1. Click on the gear icon to open the settings menu
- 2. On the first tab, adjust the settings as needed
- 3. To adjust the fps settings, click the settings per camera
- 4. Save settings

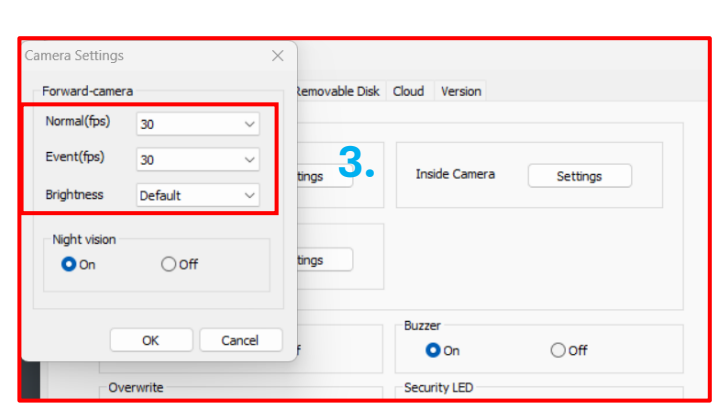

NET

Ξ

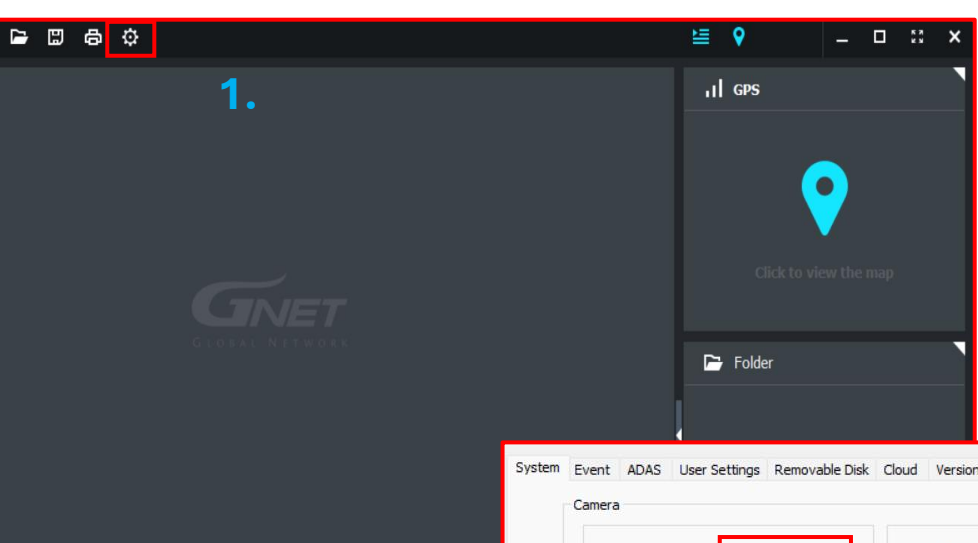

••• HW

— 1.0 X

| Forward camera : Settings                | Inside Camera             | Settings |
|------------------------------------------|---------------------------|----------|
| Rear camera : Settings                   | 2.                        |          |
| Audio Recording                          | Buzzer                    |          |
| On Off                                   | On On                     | Ooff     |
| Dverwrite                                | Security LED              |          |
| On ○Off                                  | O On                      | Ooff     |
| 🛃 Auto Reboot                            | High temperature shutdown |          |
| AM 03:00                                 | On                        | Off      |
| Reboot once a day for stable operation.  | km/h / mph                |          |
|                                          | <mark>O</mark> km/h       | () mph   |
| tee auto a 66 times                      | Taxas satting             |          |
|                                          | Time :                    | 40.11    |
| On Off                                   | time :                    | 48 Hour  |
| Standard time zone                       |                           |          |
| (GMT+09:00) Seoul, Osaka, Sapporo, Tokyo |                           | ~        |

MOTOR

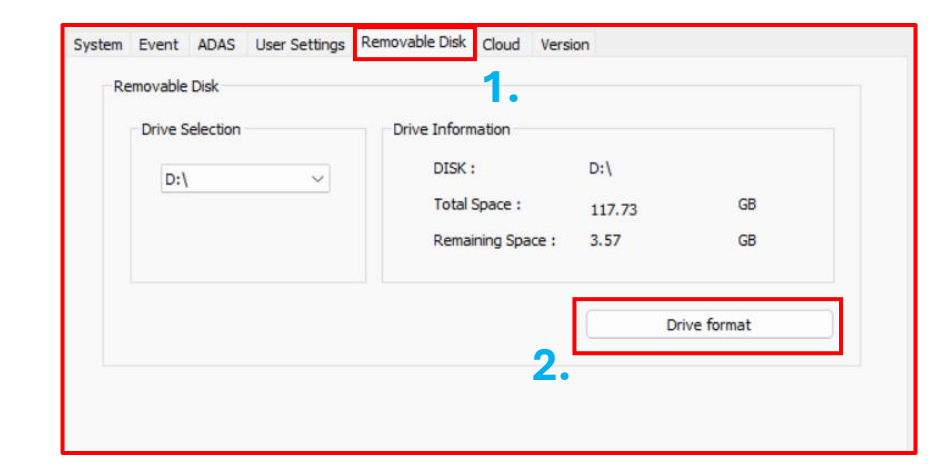

## Formatting the SD Card

- 1. Click on the "Removable Disk" tab
- 2. Click the "Drive Format" button
- 3. Click the "Start" button
- 4. Once completed, click "Close"
- 5. Make sure to click "Ok" to exit settings and <u>save</u> settings.

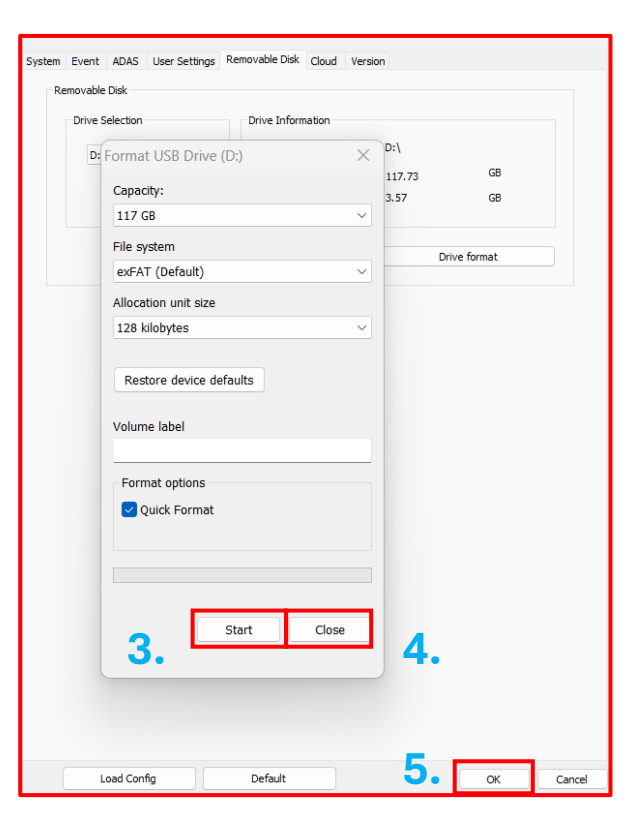

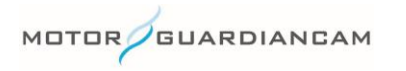

## **Questions? Contact Us!**

sales@motorgc.com

(847) 296-4279

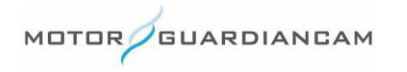